## HƯỚNG DẪN NHẬP HỌC TRỰC TUYỀN THEO P<u>HƯƠNG THỨC 2 - NĂ</u>M 2021

Trường Đại học Sư phạm Kỹ thuật Nam Định chúc mừng bạn đã trúng tuyển đại học, hệ chính quy năm 2021, để thực hiện **Nhập học trực tuyến**, thí sinh thực hiện các bước dưới đây:

## Bước 1. Nộp học phí học kỳ I

- Số tiền học phí (tạm thu):

+ Khối kinh tế: 340.000 d/tín chỉ x 15 tín chỉ = 5.100.000 d

(Các ngành: Kế toán; Quản trị kinh doanh)

+ Khối công nghệ kỹ thuật: 390.000đ/tín chỉ x 15 tín chỉ = 5.850.000đ

(Các ngành còn lại, trừ 2 ngành nêu trên)

- Hình thức nộp tiền: Chuyển khoản

+ Tên tài khoản: Trường Đại học Sư phạm Kỹ thuật Nam Định

+ Số tài khoản: **128000086021** 

+ Ngân hàng: Ngân hàng TMCP Công thương Việt Nam (VietinBank) – chi nhánh Bắc Nam Định

+ Nội dung chuyển tiền theo cú pháp: **NH2021\_Họ và tên\_Mã đăng nhập phần mềm nhập học trực tuyến** (*phía cuối giấy báo nhập học*)

Ví dụ: **NH2021\_NguyenVanA\_21230001** cho thí sinh Nguyễn Văn A, Mã đăng nhập phần mềm nhập học trực tuyến là 21230001.

\* Khi chuyển tiền thành công, thí sinh chụp lại giấy chuyển tiền hoặc lệnh chuyển khoản trên màn hình điện thoại hoặc máy tính gửi kèm với hồ sơ nhập học.

**Bước 2. Chụp hồ sơ để nhập học**: Bằng tốt nghiệp THPT (hoặc Giấy chứng nhận tốt nghiệp tạm thời); Học bạ THPT (có thể 1 file hoặc nhiều file); CMTND hoặc CCCD, Giấy chuyển tiền hoặc ảnh màn hình lệnh chuyển khoản để chuẩn bị nhập học trực tuyến. *Lưu ý: File ảnh chụp với dung lượng không quá lớn để thuận tiện khi tải file lên phần mềm nhập học*.

**Bước 3. Truy cập vào địa chỉ:** <u>http://nhaphoc.nute.edu.vn/</u> để thực hiện nhập học trực tuyến.

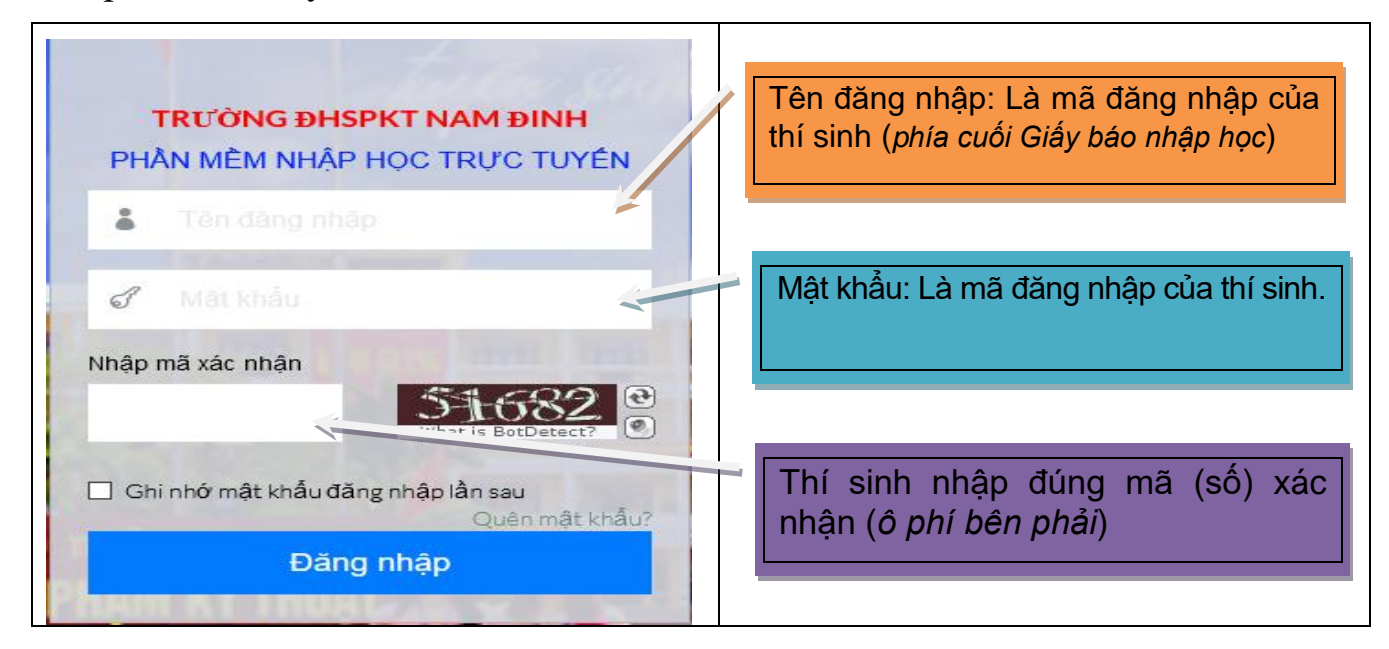

## Bước 4. Khai báo thông tin hồ sơ

| Thi sinh nhập học thực hiện theo các bước dưới đây                                                                                                    | Thí sinh kiểm tra: Họ tên,<br>ngày sinh, CMND /CCCD (nếu<br>có sai sót thì phản hồi ở ô "Các                                                                                       |
|----------------------------------------------------------------------------------------------------|----------------------------------------------------------------------------------------------------|
| Thông tin cá nhân           He tên         Ngày sinh           Tên ngành theo BKXT         Công nghệ kỹ thuật ôtô         số CMND/CCCD         037203000551                                                                                                    | yêu cầu thay đổi thông tin)<br>ngành đăng ký học.                                                                                                    |
| Thi sinh có thể điều chính ngành học (réuce yeu cáu) -Chen- Hồ sơ: Thí sinh chụp (scan) bản chính các giấy tờ sau: Bằng tát nghiệp THPT / Giấy chủng Nhận tất nghiệp tam thời* Học bạ THPT hoặc tương đương* Nhận tất nghiệp tam thời*                                                                                                    | Thí sinh có thể đăng ký lại ngành học<br>bằng cách bấm chọn ngành học<br>mong muốn.                                                                                                |
| CMND/CCCD mặt truớc *       Mở file       Chưa chọn file         CMND/CCCD mặt sau *       Mở file       Chưa chọn file         Giấy chuyển tiền học phí hoặc lệnh       Mở file       Chưa chọn file         chuyến khoản trên màn hình *       Mở file       Chưa chọn file         Số điện thoại(Có sử dụng Zalo)*       Chưa chọn file       Mở file | Thí sinh bấm vào " <b>Mở file</b> " để tải file ảnh<br>tương ứng ( <i>File có đuôi .JPG, .PNG,</i><br>. <i>JPEG, .BMP, .PDF).</i> Phần có dấu (*)<br>là nội dung bắt buộc phải có. |
| Thoát Tiếp                                                                                                    | Thí sinh nhập chính xác số điện thoại<br>có sử dụng Zalo để Nhà trường liên<br>hệ, thông báo lịch học.                                                                             |

## Bước 5. Xác nhận thông tin nhập

Trước khi "Xác nhận" thí sinh kiểm tra lại thông tin đã khai báo, file đính kèm, số điện thoại lên hệ để chắc chắn các thông tin đăng nhập đã chính xác.

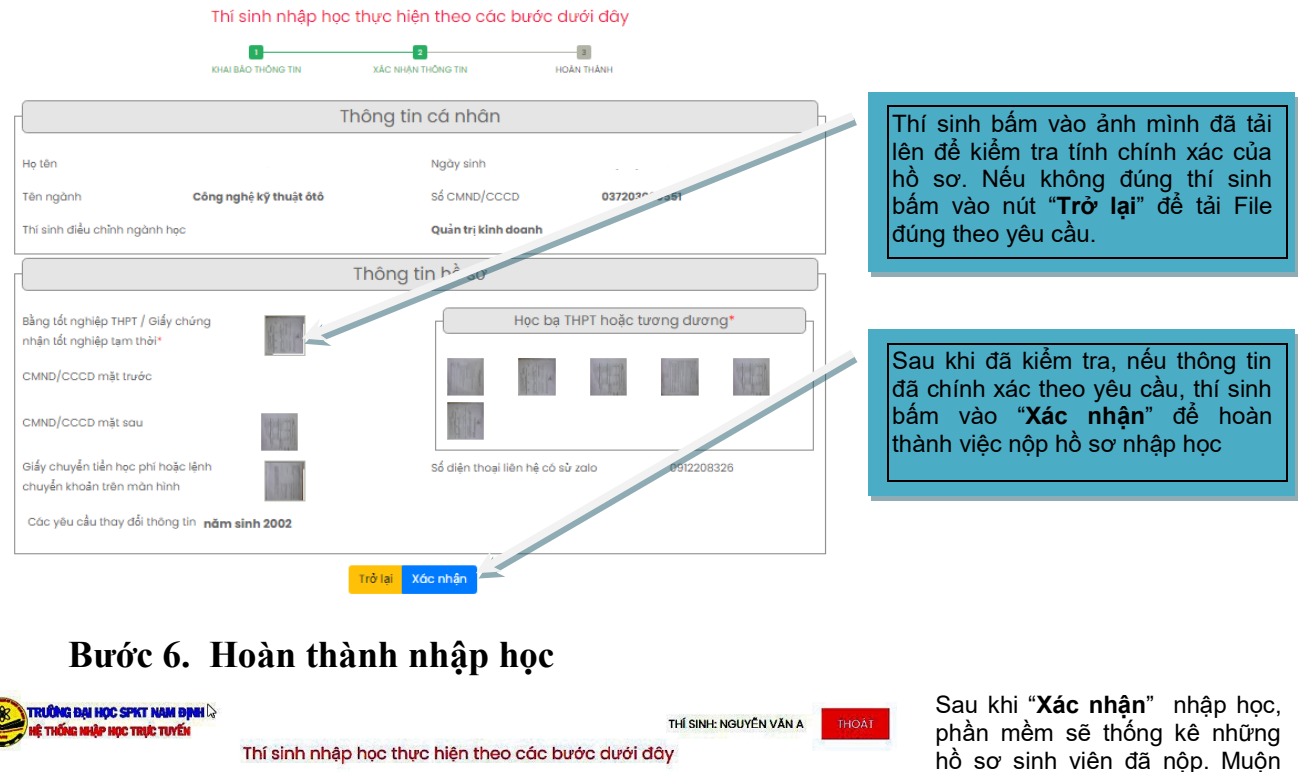

| КНА                                                                                    | I BÁO THỔNG TIN | XÁC NHẬN THÔNG TIN                            | HOÀN THÀNH                                                                                                    |                                                    |
|----------------------------------------------------------------------------------------|-----------------|-----------------------------------------------|----------------------------------------------------------------------------------------------------|----------------------------------------------------|
| . Nhà trường đã nhận được Hồ sơ nhập học trực truyền của thí<br>ỉnh Nguyễn Văn A, gồm: |                 | hí II. Nhà trường<br>nhập học và d            | II. Nhà trường sẽ tiến hành kiểm tra hồ sơ, gửi <b>Phiếu xác nhận đã</b><br><b>nhập học</b> và các thông tin liên quan đến quá trình học tập cho thí |                                                    |
| ) Bằng tốt nghiệp THPT / Giấy chứng<br>nhận tốt nghiệp tạm thời*                       | ~               | sinh qua Zalo<br>Những vấn đề<br>096.586.6777 | mà thí sinh đã cung cấp trước ngày<br>cần liên hệ, thí sinh gọi điện trực tiếp                                                                       | / <mark>21/08/</mark> 2021<br>5 đến số điện thoại: |
|                                                                                        | ~               | Thầy Nguyễn I                                 | .ương Kiên – Trưởng phòng Công tá                                                                                                    | ic sinh viên                                       |
| 3) Hóa đơn nộp tiền                                                                    | ~               |                                               |                                                                                                    |                                                    |
| 4)Hoc ba THPT boão tượng đượng                                                         | V               |                                               |                                                                                                    |                                                    |

Sau khi "Xác nhận" nhập học, phần mềm sẽ thống kê những hồ sơ sinh viên đã nộp. Muộn nhất sau 3 ngày kể từ khi nhập học, Nhà trường sẽ gửi Phiếu xác nhận đã nhập học cho thí sinh vào phần mềm và Zalo do thí sinh cung cấp.

| - Bấm nút " <b>Thoát</b> " để kết |  |
|-----------------------------------|--|
| thúc quá trình nhập học.          |  |
| - Muộn nhất sau 3 ngày kể         |  |
| từ ngày nhập học, thí sinh        |  |
| có trách nhiệm vào lại phần       |  |
| mềm để nhận thông tin của         |  |
| Nhà trường                        |  |